คู่มือการชำระภาษีป้ายผ่านระบบApplication ธนาคาร

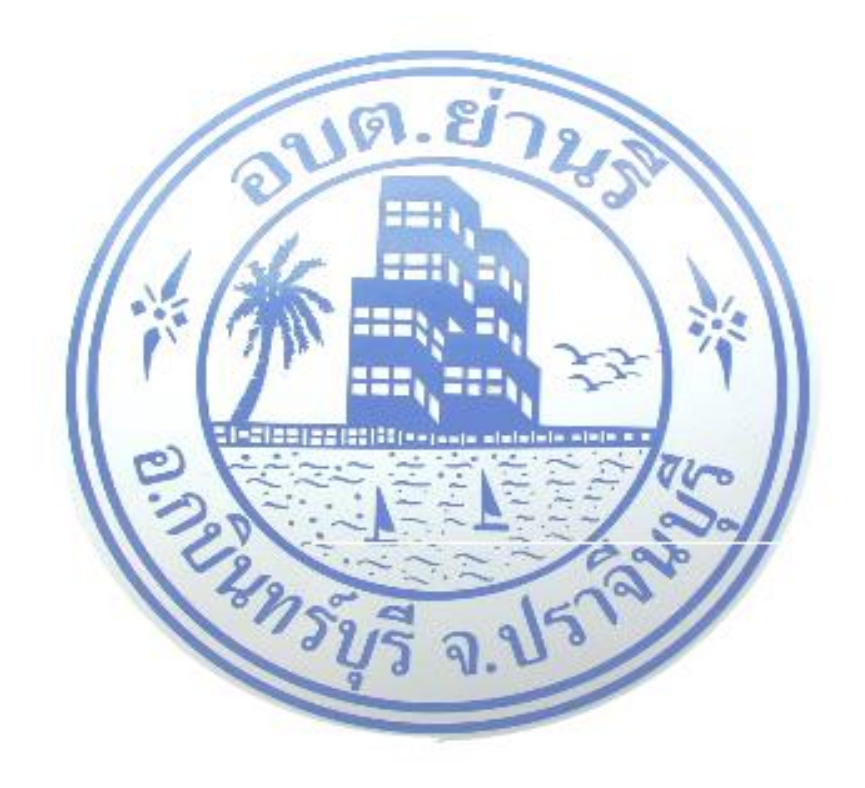

งานจัดเก็บรายได้ กองคลัง องค์การบริหารส่วนตำบลย่านรี อำเภอกบินทร์บุรี จังหวัดปราจีนบุรี

# ขั้นตอนการชำระภาษีป้ายผ่านระบบApplication (สามารถชำระผ่านแอปพลิเคชันธนาคารได้ทุกธนาคาร)

#### ๑. ตรวจสอบแบบแสดงรายการภาษีป้าย (ภ.ป.๑)

ກ.ປ.1

แบบแสดงรายการภาษีป้าย ประจำปีภาษี พ.ศ. 2566

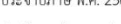

ชื่อเจ้าของป้ายหรือชื่อสถานประกอบการค้าหรือกิจการอื่นๆ.

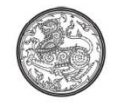

เลขที่..... ....หมู่.. ..ตรอก,ชอย.. .ถนน. ตำบล/แขวง..... ....อำเภอ... ....จังหวัด. ...โทรศัพท์ ขอยื่นแบบแสดงรายการภาษีป้ายต่อเจ้าพนักงาน ณ อบต.ย่านรี อำเภอ กบินทร์บุรี จังหวัด ปราจีนบุรี ตามรายการต่อไปนี้

| ประเภท | ขนา    | ดป้าย  | เนื้อที่ป้าย | จำนวน | ข้อความหรือภาพหรือเครื่องหมายที่ | สถางเพื่อตั้งป่ายและ รับเทื่อตั้งป่าย |          | 505 IO0113800 |
|--------|--------|--------|--------------|-------|----------------------------------|---------------------------------------|----------|---------------|
| ป้าย   | กว้าง  | ยาว    | ตาราง ช.ม.   | ด้าน  | ปรากฎในป้ายโดยย <sup>่</sup> อ   | สถานทศศศรายและ วนทศศศราย              | PILITE   | พม เอเทพุ     |
| 2(ฃ)   | 100.00 | 300.00 | 30,000.00    | 1     | ร้านขวัญใจ                       | ถซ วันที่ 01/01/2566                  | 1,560.00 |               |
|        |        |        |              |       |                                  | รวมเงินค่าภาษีป้าย                    | 1,560.00 |               |

ข้าพเจ้าขอรับรองว่ารายการที่แจ้งไว้ในแบบนี้ถูกต้องและครบถ้วนตามความจริงทุกประการ

ลงชื่อ.. วันที่...

Bon Beach

(ก) บ้ายที่มีข้อความ เครื่องหมาย หรือภาพที่เคลื่อนที่ หรือเปลี่ยนเป็นข้อความ เครื่อ (ก) ม้ายนอกจาก (ก

(n) บ้ายที่มีข้อความ เครือเหมาย หรือภาพที่เคลื่อนที่ หรือเปลี่ยนเป็นข้อความ เครือเหมาย หรือภาพอื่นได้ (ช) บ้ายนอกจาก (n)

.เจ้าหน้าที่

W.M.25.....

..ผู้ชำระภาษีป้าย

W.P.25.....

เลขรับที่.. วันที่ บันทึกการตรวจสอบของเจ้าหน้าที่ สำนักงานที่รับ อบต.ย่านรี เลขรับปีก่อน... ลงชื่อ..... ສູ້รັບແບບ ลงชื่อ.. รายงานการประเมินภาษีป้าย งห รวมทั้งสิ้นเป็นเงิน <u>1,560 บาท <sup>00</sup> สตางค</u> ลงชื่อ..... วันที่..... ....พนักงานเจ้าหน้าที่ .เดือน. คำขอชำระภาษี ข้าพเจ้าได้ทราบการประเมินภาษีป้ายข้างค้นแล้ว ขอชำระภาษีป้ายให้เสร็จไปพร้อมนี้ ลงชื่อ.. อ..... วันที่... เดือา รายการรับชำระภาษีป้าย ได้รับเงินภาษีป้ำย.. .บาท....สตางค์ แต่วันที่..... ใบเสร็จเล่มที่..... ...เลขที่... ...พนักงานเจ้าหน้าที่ผู้รับเงิน artia ບັນทึกเพิ่มเติม

> ...เจ้าหน้าที่ ลงชื่อ..

### ๒. ตรวจสอบยอดภาษีที่ต้องชำระตามหนังสือแจ้งการประเมินภาษีป้าย (ภ.ป.๓)

ภ.ป.๓ หนังสือแจ้งการประเมิน ที่ ปจ ๗๑๓๐๔/

ที่ทำการองค์การบริหารส่วนตำบลย่านรี อำเภอกบินทร์บุรี จังหวัดปราจีนบุรี ๒๕๑๑๐

๑๗ กุมภาพันธ์ ๒๕๖๖

เรื่อง แจ้งการประเมินภาษีป้าย

เรียน

ตามที่ ท่านได้ยื่นแบบแสดงรายการภาษีป้ายไว้ตามแบบ ภ.ป.๑ เลขรับที่<u>๗</u>/๒๕๖๖ ลงวันที่<u>๑๗</u>เดือน<u>กุมภาพันธ์</u>พ.ศ. ๒๕๖๖ ไว้ นั้น

บัดนี้ พนักงานเจ้าหน้าที่ ได้ทำการประเมินเสร็จแล้ว เป็นเงินภาษี.....๑,๕๖๐.๐๐....บาท และเงินเพิ่ม.....บาท รวมเป็นเงินทั้งสิ้น.....๑,๕๖๐.๐๐....บาท (-หนึ่งพันห้าร้อยหกสิบบาทถ้วน-) โปรดนำเงินจำนวนดังกล่าวไป**ชำระภายใน ๑๕ วัน นับแต่วันที่ได้รับหนังสือฉบับนี้** หากพ้นกำหนดจะต้องเสีย เงินเพิ่มตามกฎหมาย

ขอแสดงความนับถือ

ผู้อำนวยการกองช่าง รักษาราชการแทน ปลัดองค์การบริหารส่วนตำบล เจ้าพนักงานประเมิน

กองคลัง (งานจัดเก็บรายได้) โทร. 0 ๓๗๒๑ ๐๗๔๑ ๓. ตรวจสอบยอดภาษีที่ต้องชำระตามหนังสือแจ้งยอดการชำระภาษีป้าย เพื่อตรวจสอบยอดภาษีว่าตรงกับ
 หนังสือแจ้งการประเมินเพื่อเสียภาษีป้าย (ภ.ป.๓) หรือไม่ (หากยอดภาษีที่ต้องชำระไม่ตรงกันให้ติดต่อ
 งานจัดเก็บรายได้ กองคลัง องค์การบริหารส่วนตำบลย่านรี โทร. ๐๓๗-๒๑๐๗๔๑)

| ภ.ป. 3<br>หนังสือแจ้งการประเมิน<br>ที่ปด 14704 | 015                         | R CR                         | )                                                       | องค์การบริห<br>อ.กบินทร์บุ <sup>ร</sup> | หารส่วนตำบลย่<br>รี จ.ปราจีนบุรี | านรี<br>25110             |
|------------------------------------------------|-----------------------------|------------------------------|---------------------------------------------------------|-----------------------------------------|----------------------------------|---------------------------|
|                                                |                             | วันที่                       | 17 กุมภาพันธ                                            | 2566                                    |                                  |                           |
| เรื่อง แจ้งการประเมินภาษีข                     | ป้าย                        |                              |                                                         |                                         |                                  |                           |
| เรียน                                          |                             |                              |                                                         |                                         |                                  |                           |
| ตามที่ท่านได้ยื่นแบบแส                         | ดงรายการภาษีบ้ายไว้ตามแบ    | บบ ภ.ป. 1 เลขรับที่          |                                                         |                                         | 7/2566                           |                           |
| ลงวันที่                                       | 17 กุมภาพันธ์ 2566          | ไว้ นั้น                     |                                                         |                                         |                                  |                           |
| บัดนี้ พนักงานเจ้าหน้าที่                      | ได้ทำการประเมินเสร็จแล้ว เป | ในเงินภาษีป้าย               |                                                         |                                         | 1,560.00                         | บาท                       |
| และเงินเพิ่ม                                   | -                           | บาท รวมทั้งสิ้นเป            | นเงิน                                                   |                                         | 1,560.00                         | บาท                       |
| (หนึ่งพันห้าร้อยหกสืบบาทถ้วน)                  |                             |                              |                                                         |                                         | โป                               | ไรดน้ำเงินจำนวนดังกล่าวไป |
| ข้าระ ณ องค์การบริหารส่วนตำบลย่าง              | ur .                        |                              |                                                         | หรือขำระที่ เคาน์                       | เตอร์ธนาคารกรุงไท                | ย จำกัด (มหาชน), ATM,     |
| Internet Banking, Mo                           | bile Banking ภาย            | ใน 15 วัน นับแต่วันที่ได้รัก | มหนังสือนี้ หากพ้นก่                                    | ำหนดจะต้องเสียเงินเพิ่ม                 | и                                |                           |
| ตามกฎหมายและต้องชำระ ณ องค์กา                  | รบริหารส่วนตำบลย่านรี       |                              |                                                         |                                         |                                  |                           |
|                                                |                             | ขอ                           | แสดงความนับ                                             | ถือ                                     |                                  |                           |
| องค์การบริหารส่วนตำบลย่าเ                      | นรี โทร.                    | ผู้อำนวยก<br>แทนปลัดอง<br>พ  | ารกองข่าง รักบ<br>ก์การบริหารส่<br>รี<br>นักงานเจ้าหน้า | ษาราชการ<br>วนตำบลย่าน<br>เทื่          | -                                |                           |
| (อีก แบบฟอ                                     | ร์มการชำระเงินผ่าน เ        | บมจ. ธนาคารกรุงไทย           |                                                         |                                         |                                  | (สำหรับธนาคาร)            |
| <b>NȘVINEI</b> Compa                           | any Code : 444726           | 6                            | (โปรดเรีย                                               | กเก็บค่าธรรมเนีย                        | เมจากผู้ชำระเงิ                  | ่น 10 บาท/รายการ)         |
| สำนักงานองค์การบริหารส่วนตำ:<br>               | บลย่านรี                    |                              | สาขาผู้รับเงิเ                                          | 4                                       | วันที                            |                           |
| ชอ-สกุล                                        |                             |                              |                                                         |                                         | ช้าระเ                           | งินภายใน 01/04/2566       |
| ประเภทรายได้ ภาษีป้าย                          |                             |                              | ห้ามรับ                                                 | ชำระภาษีเกินกำหนดเ                      | วลาและให้รับชำระ                 | ะเงินตามยอดภาษีเท่านั้น   |
|                                                | 99400011891155              | 212300100000166              | 037100000                                               | 000010420230                            | 156000                           |                           |
| หมายเลขอ้างอ                                   | อิง 1 : 2123001000          | )00166037 หมาเ               | บเฉขอ้างอิง 2                                           | : 10000000001                           | 10420230                         |                           |
| หมายเลขที่เช็ค/Cheque No                       | เข็คลงวันที่/Date           | ชื่อธนาคาร/Bank              | Name                                                    | สาขา/Bran                               | ch                               | บาท/Baht                  |
|                                                |                             |                              |                                                         |                                         |                                  |                           |
| O เงินสด/Cash                                  | จำนวนเงินเป็นตัวอัก         | <u>าษร</u> -หนึ่งพันห้าร้อยห | เกลีบบาทถ้วน                                            | -                                       |                                  | 1,560.00-                 |
| ชื่อผู้นำฝาก                                   |                             | โทร                          |                                                         | . เจ้าหน้าที่ธน                         | าการผู้รับเงิน.                  |                           |

๙. เมื่อตรวจสอบข้อมูลถูกต้องแล้วให้เปิดแอปพลิเคชันของธนาคารที่ท่านใช้และทำการเข้าสู่ระบบ
 เลือกเมนูสแกนบิล

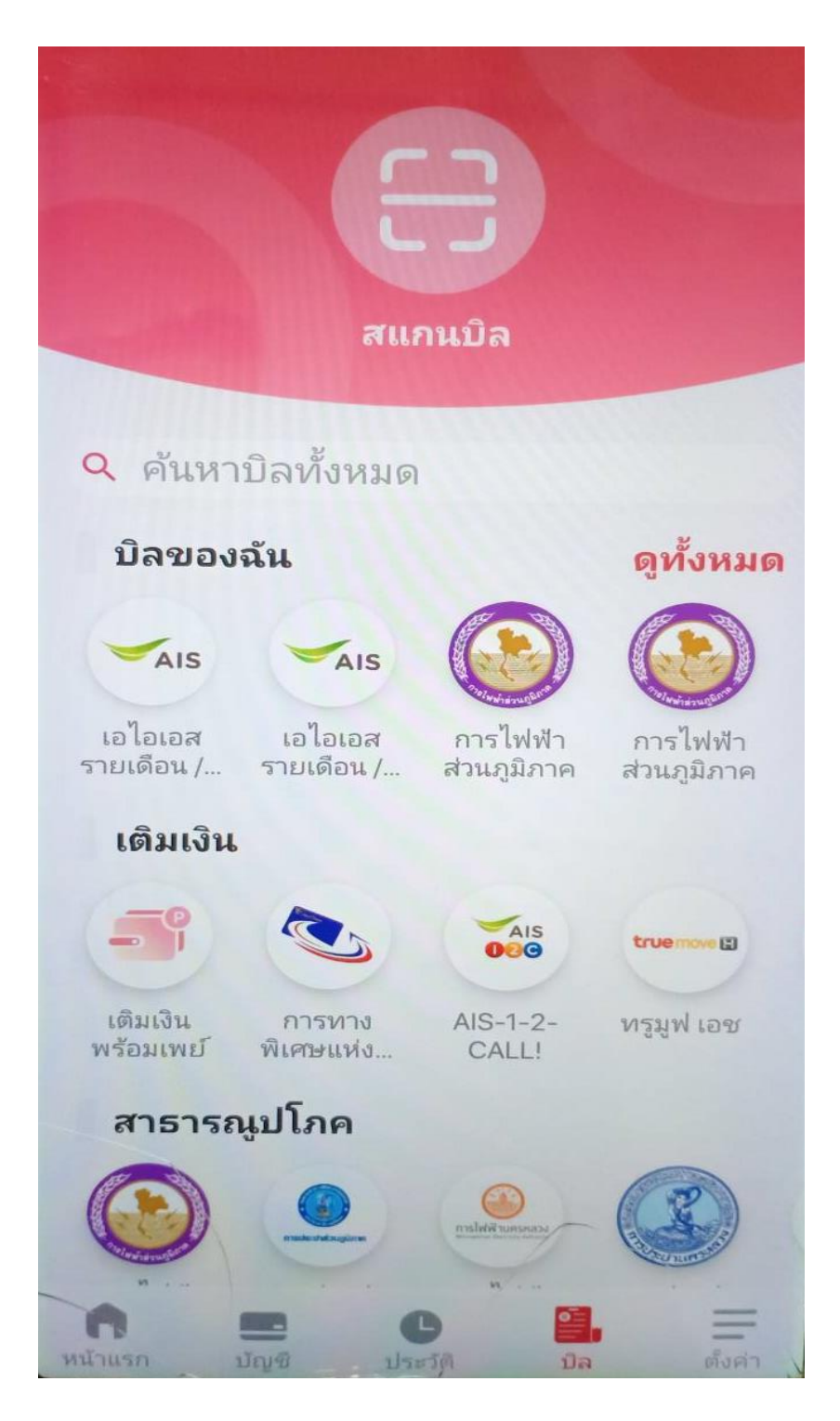

### ๕. สแกนบาร์โค้ด หรือ QR Code เพื่อชำระภาษีป้าย

| M/                                                                                                    | 075                                                                                                    | 1334                                                                                                    | องค์การบริหารส่วนตำบ<br>อ.กบินทร์บุรี จ.ปราจีน:                                                                                                    | บลย่านรี<br>บุรี 25110                                                                                                    |
|----------------------------------------------------------------------------------------------------|----------------------------------------------------------------------------------------------------|----------------------------------------------------------------------------------------------------|----------------------------------------------------------------------------------------------------|----------------------------------------------------------------------------------------------------|
|                                                                                                    |                                                                                                    | วันที่ 17 กุมภาพัน                                                                                                    | រត៍ 2566                                                                                                    |                                                                                                    |
| เรื่อง แจ้งการประเมินภาษีเ                                                                                                    | ป้าย                                                                                                    |                                                                                                    |                                                                                                    |                                                                                                    |
| เรียน                                                                                                    |                                                                                                    |                                                                                                    |                                                                                                    |                                                                                                    |
| ตามที่ท่านได้ยื่นแบบแส                                                                                                    | เดงรายการภาษีบ้ายไว้ตามแบบ                                                                                                    | ภ.ป. 1 เลขรับที่                                                                                                    | 7/2566                                                                                                    |                                                                                                    |
| ลงวันที่                                                                                                    | 17 กุมภาพันธ์ 2566                                                                                                    | ไว้ นั้น                                                                                                    |                                                                                                    |                                                                                                    |
| บัดนี้ พนักงานเจ้าหน้าที่                                                                                                    | ใด้ทำการประเมินเสร็จแล้ว เป็นเ                                                                                                    | งินภาษีป้าย                                                                                                    | 1,560.00                                                                                                    | 0                                                                                                    |
| และเงินเพิ่ม                                                                                                    | -                                                                                                    | บาท รวมทั้งสิ้นเป็นเงิน                                                                                                    | 1,560.00                                                                                                    | 0                                                                                                    |
| (หนึ่งพันห้าร้อยหกลิบบาทถ้วน)                                                                                                    |                                                                                                    |                                                                                                    |                                                                                                    | โปรดนำเงินจำนวนดังกเ                                                                                                    |
| ชำระ ณ องค์การบริหารส่วนตำบลย่าง                                                                                                    | นรี                                                                                                    |                                                                                                    | หรือขำระที่ เคาน์เตอร์ธนาคารก                                                                                                    | รุงไทย จำกัด (มหาขน), A                                                                                                    |
| Internet Banking, Mo                                                                                                    | bile Banking ภายใน                                                                                                    | 15 วัน นับแต่วันที่ได้รับหนังสือนี้ หากพั                                                                                                    | นกำหนดจะต้องเสียเงินเพิ่ม                                                                                                    |                                                                                                    |
| ตามกฎหมายและต้องชำระ ณ องค์กา                                                                                                    | ารบริหารส่วนตำบลย่านรี                                                                                                    |                                                                                                    |                                                                                                    |                                                                                                    |
|                                                                                                    |                                                                                                    |                                                                                                    | i a                                                                                                    |                                                                                                    |
|                                                                                                    |                                                                                                    | D D FEMALAL 1 1414                                                                                                    | 10110                                                                                                    |                                                                                                    |
|                                                                                                    |                                                                                                    | แทนปลัดองค์การบริหาร<br>รี                                                                                                    | กษาราชการ<br>ส่วนตำบลย่าน                                                                                                    |                                                                                                    |
|                                                                                                    |                                                                                                    | แทนปลัดองค์การบริหาร<br>รี<br>พนักงานเจ้าหเ                                                                                                    | กษาราชการ<br>ส่วนตำบลย่าน<br>น้าที่                                                                                                    |                                                                                                    |
| องค์การบริหารส่วนตำบลย่าเ                                                                                                    | นรี โทร.                                                                                                    | แทนปลัดองค์การบริหาร<br>รี<br>พนักงานเจ้าหเ                                                                                                    | กษาราชการ<br>ส่วนตำบลย่าน<br>น้าที่                                                                                                    |                                                                                                    |
| องค์การบริหารส่วนตำบลย่าเ                                                                                                    | นรี โทร.                                                                                                    | เทนปลัดองค์การบริหาร<br>เทนปลัดองค์การบริหาร<br>ชนักงานเจ้าหร                                                                                                    | กษาราชการ<br>ส่วนตำบลย่าน<br>ม้าที่                                                                                                    | (2010)                                                                                                    |
| องค์การบริหารส่วนตำบลย่าง                                                                                                    | นรี โทร.<br>ร์มการขำระเงินฝาน บม<br>สบุy Code : 444726                                                                                     | เทนปลัดองค์การบริหาร<br>รี<br>พนักงานเจ้าหร<br>เจ. ธนาคารกรุงไทย<br>(โปรดเรี                                                                                                    | กษาราชการ<br>ส่วนตำบลย่าน<br>ม้าที่                                                                                                    | (สำหรับธนา<br>ระเงิน 10 บวท/ราย                                                                                              |
| องค์การบริหารส่วนตำบลย่าง                                                                                                    | นรี โทร.<br><b>ว์มการขำระเงินผ่าน บ</b> ม<br>any Code : 444726<br>บจย่านรี                                                                 | เทนปลัดองก์การบริหาร<br>รี<br>พนักงานเจ้าหา<br>เจ. ธนาการกรุงไทย<br>(โปรดเรี<br>ลาขาผัรบเ                                                                                                    | กษาราชการ<br>ส่วนตำบลย่าน<br>ม้าที่<br>รัยกเก็บค่าธรรมเนียมจากผู้ชำร<br>งินวัน                                                                                                    | (สำหรับธนา<br>ระเงิน 10 บาท/ราย<br>ที่                                                                                       |
| องค์การบริหารส่วนตำบลย่าง<br>(มายพอ<br>กรุงโกย<br>นักงานองค์การบริหารส่วนตำย<br>ม-สกุล                                                                                          | นรี โทร.<br><b>ว์มการขำระเงินผ่าน บม</b><br>any Code : 444726<br>บลย่านรี                                                                  | เทนปลัดองก์การบริหาร<br>รี<br>พนักงานเจ้าหา<br>เจ. ธนาการกรุงไทย<br>(โปรดเรี<br>ลาขาผู้รับเ                                                                                                    | กษาราชการ<br>ส่วนตำบลย่าน<br>ม้าที่<br>รัยกเก็บค่าธรรมเนียมจากผู้ชำร<br>งินวัน<br>ช                                                                                                    | (สำหรับธนา<br>ระเงิน 10 บาท/ราย<br>ที่                                                                                       |
| องค์การบริหารส่วนตำบลย่าง                                                                                                    | นรี โทร.<br><b>ร์มการขำระเงินผ่าน บม</b><br>any Code : 444726<br>บลย่านรี                                                                  | เทนปลัดองค์การบริหาร<br>รี<br>พนักงานเจ้าหา<br>ม <b>จ. ธนาคารกรุงไทย</b><br>(โปรดเรื<br>สาขาผู้รับเ                                                                                                    | กษาราชการ<br>ส่วนตำบลย่าน<br>ม้าที่<br>รัยกเก็บค่าธรรมเนียมจากผู้ชำร<br>จีนวัน<br>ชีบ                                                                                                    | (สำหรับธนา<br>ระเงิน 10 บาท/ราย<br>ที่<br>กระเงินภายใน 01/04/2<br>ช่าระเงินตามตออกจันช่                                      |
| องค์การบริหารส่วนตำบลย่าง                                                                                                    | นรี โทร.<br><b>ร์มการขำระเงินผ่าน บม</b><br>any Code : 444726<br>บลย่านรี                                                                  | เทนปลัดองก์การบริหาร<br>รี<br>พนักงานเจ้าหา<br>เจ. ธนาการกรุงไทย<br>(โปรดเรี<br>ลาขาผู้รับเ<br>ห้ามรั                                                                                                    | กษาราชการ<br>ส่วนตำบลย่าน<br>ม้าที่<br>รียกเก็บค่าธรรมเนียมจากผู้ชำว<br>จินวัน<br>บชาระภาษีเกินกำหนดเวลาและให้รับ                                                                                                | (สำหรับธนา<br>ระเงิน 10 บาท/ราย<br>ที่<br>กระเงินภายใน 01/04/2<br>ชำระเงินตามยอดภาษีเท                                       |
| องค์การบริหารส่วนตำบลย่าง                                                                                                    | นรี โทร.<br><b>ร์มการขำระเงินผ่าน บ</b> ม<br>any Code : 444726<br>บจย่านรี<br>19940001189115521                                            | เท็นปลัดองค์การบริหาร<br>แทนปลัดองค์การบริหาร<br>รี<br>พนักงานเจ้าหา<br>(โปรดเรื<br>สาขาผู้รับเ<br>หันร์<br>มี<br>230010000016603710000                                                                                          | กษาราชการ<br>ส่วนตำบลย่าน<br>ม้าที่<br>รัยกเก็บค่าธรรมเนียมจากผู้ชำร<br>จินวัน<br>ช้<br>บชาระภาษีเกินกำหนดเวลาและให้รับ                                                                                          | (สำหรับธนา<br>ระเงิน 10 บาท/ราย<br>ที่<br>กาะเงินภายใน 01/04/2<br>ช่าระเงินตามยอดภาษีเห                                      |
| องค์การบริหารส่วนตำบลย่าง<br><b>แบบฟอ</b><br><b>เริงโกย</b> Compa<br>นักงานองค์การบริหารส่วนตำบ<br>ม-ลกุล<br>ระเภทรายได้ ภาษีป่าย<br>ระเภทรายได้ ภาษีป่าย<br><b>เริงโต</b><br>ม | นรี โทร.<br><b>ว์มการข่าระเงินผ่าน บม</b><br>any Code : 444726<br>บลย่านรี<br>1994000118911552<br>อิง 1 : 21230010000                      | <ul> <li>เรามายางอาการบริหารเรี<br/>แทนปลัดองค์การบริหารเรี<br/>พนักงานเจ้าหา<br/>(โปรดเรี<br/>สาขาผู้รับเ<br/><u>ห้ามรั</u><br/>1230010000016603710000<br/>0166037 № หมายเลขอ้างอิง 2</li> </ul>                                | าษาราชการ<br>ส่วนตำบลย่าน<br>ม้าที่<br>รียกเก็บค่าธรรมเนียมจากผู้ชำร<br>งินวัน<br>บชาระภาษีเกินกำหนดเวลาและให้รับ<br>10000010420230156000<br>2 : 10000000010420230                                               | (สำหรับธนา<br>ระเงิน 10 บาท/ราย<br>ที่<br>กระเงินภายใน 01/04/2<br>ข้าระเงินตามยอดภาษีเท่                                     |
| องค์การบริหารส่วนตำบลย่าน                                                                                                    | นรี โทร.<br><b>ร์มการขำระเงินผ่าน บม</b><br>any Code : 444726<br>บลย่านรี<br>1994000118911552<br>อิง 1 : 21230010000<br>เช็คลงวันที่/Date  | <ul> <li>เมทนปลัดองค์การบริหารม<br/>รี<br/>พนักงานเจ้าหม</li> <li>มง. ธนาคารกรุงไทย<br/>(โปรดเรี<br/>สาขาผู้รับเ</li> <li>12300100000166037100000</li> <li>0166037</li> <li>หมายเลขอ้างอิง 2<br/>ชื่อธนาคาร Bank Name</li> </ul> | <ul> <li>กษาราชการ</li> <li>ส่วนตำบลย่าน</li> <li>ม้าที่</li> <li>รัยกเก็บค่าธรรมเนียมจากผู้ขำร</li> <li>รันวัน</li> <li>บขำระภาษีเกินกำหนดเวลาและให้รับ</li> <li>บบบบบบบบบบบบบบบบบบบบบบบบบบบบบบบบบบบบ</li></ul> | (สำหรับธนา<br>ระเงิน 10 บาท/ราย<br>ที่<br>ทระเงินถามยอดภาษีเท<br>มาระเงินตามยอดภาษีเท<br>มาย<br>มาท/Baht                     |
| องค์การบริหารส่วนตำบลย่าง<br><b>แบบฟอ</b><br><b>กรุงิโกย</b> Compa<br>นักงานองค์การบริหารส่วนตำบ<br>⊮สาล<br>เะเภทรายได้ ภาษีป้าย<br>∎ระรุธ<br>เมายโจขที่เข็ค/Cheque No          | นรี โทร.<br><b>ร์มการขำระเงินผ่าน บ</b> ม<br>any Code : 444726<br>บลย่านรี<br>1994000118911552<br>อิง 1 : 21230010000<br>เข็คลงวันที่/Date | เท็นปลัดองค์การบริหาร<br>แทนปลัดองค์การบริหาร<br>รี<br>พนักงานเจ้าหา<br>(โปรดเรื<br>สาขาผู้รับเ<br><u>ห้ามรั</u><br>1230010000016603710000<br>0166037 หมายเลขอ้างอิง 2<br>ชื่อธนาคาร Bank Name                                   | กษาราชการ<br>ส่วนตำบลย่าน<br>ม้าที่<br>รัยกเก็บค่าธรรมเนียมจากผู้ชำร<br>จินวัน<br>ชั<br>บชาระภาษีเกินกำหนดเวลาและให้รับ<br>ข้างระภาษีเกินกำหนดเวลาและให้รับ<br>มีมีมีมีมีมีมีมีมีมีมีมีมีมีมีมีมีมีมี            | (สำหรับธนา<br>ระเงิน 10 บาท/ราย<br>ที่<br>ทาะเงินภายใน 01/04/2<br>ชำระเงินตามยอดภาษีเท่<br>ชำระเงินตามยอดภาษีเท่<br>บาท/Baht |

## ๖. ระบบจะทำการแจ้งยอดชำระภาษี ทำการกดยืนยันการชำระภาษี (ห้ามกดแก้ไขยอดชำระภาษี)

๗. ทำการชำระภาษีเสร็จเรียบร้อย (ใบเสร็จรับเงินจะทำการส่งให้ผู้ชำระภาษีทางไปรษณีย์)

|                     | Q               | Bangkok Bank                                       |
|---------------------|-----------------|----------------------------------------------------|
|                     |                 |                                                    |
|                     |                 |                                                    |
|                     |                 | รายการสำเร็จ                                       |
|                     | 1               | 7 n.w. 66, 14:47                                   |
|                     |                 | จำนวนเงิน                                          |
|                     | 1               | ,560.00 тнв                                        |
|                     |                 | 1011111111111111111                                |
| จาก                 | ۵               |                                                    |
|                     |                 | ธนาคารกรุงเทพ                                      |
| ไปที่               |                 | YAN RI SAO TAX E-LAAS<br>Biller ID:099400011891155 |
|                     |                 | เลขที่อ้างอิง 1<br>212300100000166037              |
|                     |                 | เลขที่อ้างอิง 2 (ด้ามี)<br>100000000010420230      |
|                     |                 |                                                    |
| ค่าธรรมเนี          | <b>เยม</b> 0.00 | тнв                                                |
| บันทึก              |                 |                                                    |
| หมายเลขอ่<br>531918 | ว้างอิง         |                                                    |
| เลขที่อ้างอิ        | io              | i si                                               |
| 2023021             | 17144711        | .24005639808 [4<br>สแทนเพื่อตรวจสอบ                |